## E5251 User Guide

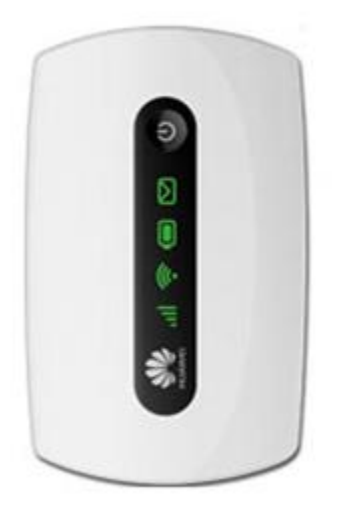

Data Rate: 3G DC-HSPA+/HSPA/UMTS 4G Bands: NA 3G Bands: 900/2100MHz 2G Bands: 850/900/1800/1900MHz Wi-Fi: 2.4GHz,802.11b/g/n USB Cable: Micro USB cable included Battery: 1150mAH removable Web Browsing time: Up to 4 hours Warranty: 12 Months

## **APN Configuration:**

- 1. Connect the Modem to a WiFi compatible device (laptop, tablet, smart phone)
- 2. Open up a web browser (Internet Explorer, Google Chrome, Safari, Etc.) and enter http://192.168.1.1

| 192.168.1.1/html/      | home.html                                                                                                    | 3                |
|------------------------|----------------------------------------------------------------------------------------------------|------------------|
| Home Statistics SMS Up | bg In Billion Billion | ip admin Log Out |
|                        | Password: g)                                                                                                    |                  |
|                        | 3G Connection Settings                                                                                                    |                  |
|                        |                                                                                                    |                  |

- 3. Enter the username and password to log in to the web management page
  - Username: admin
  - Password: admin

|    | (i) 192.168.1.1/html/l | nome.html                                    |                               |        |                                | 3              | :   |
|----|------------------------|----------------------------------------------|-------------------------------|--------|--------------------------------|----------------|-----|
| BL | Statistics SMS Ur      | g In<br>User name:<br>admin<br>Password:<br> | Log In<br>Connection Settings | Cancel | g)<br>Je roaming. To<br>aming. | Help admin Log | Out |

4. Click Settings and click Dial Up then Select Profile Management, then Click New Profile

| <b>BLINK</b>         |         |                      |                | Help admin 🛛 Log Out |
|----------------------|---------|----------------------|----------------|----------------------|
| Home Statistics      | SMS Upd | ate Settings Sharing | ŧ              |                      |
| Quick Setup          |         | Profile Managem      | ent            |                      |
| Dial-up              | 0       |                      | V-Scondau      |                      |
| Mobile Connection    |         |                      | (              |                      |
| ⇒ Profile Management | >       | Profile name:        | Blink(default) | •                    |
| Network Settings     |         | User name:           |                |                      |
| WLAN                 | 0       |                      |                |                      |
| Security             | 0       | Password:            |                |                      |
| System               | 0       | APN:                 | SPLNS888A1     |                      |
|                      |         |                      |                |                      |
|                      |         |                      | New            | Profile Delete Apply |
|                      |         |                      |                | a starte stabili     |

- 5. Configure the following, then click **SAVE** 
  - a. Profile Name: BLiNK
  - b. Authentication: CHAP
  - c. APN: **splns888a1**

| <b>BLINK</b>                                                                         | New Profile                                     |          |               |                      |
|--------------------------------------------------------------------------------------|-------------------------------------------------|----------|---------------|----------------------|
| Come Statistics<br>Quick Setup<br>Dial-up<br>Mobile Connection<br>- Profe Management | Profile name:<br>User name:<br>Password:<br>LPN |          | Save Cancel   |                      |
| WLAN                                                                                 |                                                 |          |               |                      |
| Security                                                                             | 0                                               | Password |               |                      |
| System                                                                               | 0                                               | APN      | SPLN5888A1    |                      |
| System                                                                               | 0                                               | APN.     | Inflacester 1 | ew Profile Delete Ap |

| ome Statistics     | Profile name: | BLINK New  |             |   |
|--------------------|---------------|------------|-------------|---|
| Quick Setup        | User name:    |            |             |   |
| Disi-up            | Password:     |            |             |   |
| Mobile Connection  | APN:          | colnc888a1 |             |   |
| Profile Management |               |            |             | * |
| Network Settings   |               |            | Save Cancel |   |
| WLAN               |               |            |             |   |
| Security           | 0             | Password.  |             |   |
|                    |               | APN:       | SPLNS888A1  |   |